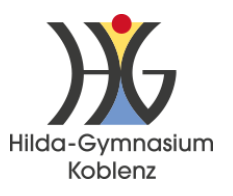

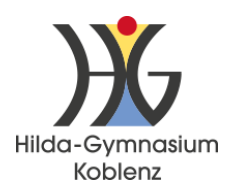

## Automatisches Backup von Goodnotes nach IServ einrichten

 Öffne die App Goodnotes, tippe auf das Zahnrad oben rechts und wähle "Cloud & Backup" aus.

| Goodnotes Dokumente          |  |
|------------------------------|--|
|                              |  |
| Dokumente                    |  |
| A Favoriten                  |  |
| Q Suchen + Neu Einstellungen |  |
| Cloud & Backup               |  |

- 2. Wähle "automatisches Backup" aus.
- 3. Wähle als Cloud-Speicher "WebDAV" und tippe auf "WebDAV-Server verbinden".
- Gib bei Server <u>https://webdav.hilda-gymna-</u> <u>sium.de</u> ein und melde dich anschließend mit deinen IServ-Daten an.
- 5. Wähle unten bei Dateiformat "Goodnotes & PDF" aus.
- Einstellungen
  Cloud & Backup
  Cloud & Backup
  Auto-Backup
  Bitte melde dich bei deinem Cloud-Dienst an, um ein Backup zu erstellen.
  Cloud-Speicher
  WebDAV-Server verbinden
  Dropbox
  Google Drive
  Nur über WLAN und Bluetooth hoc
  OneDrive
  Zielordner
  WebDAV

6. Tippe oben auf "Fertig".

Deine Goodnotes-Sicherungen findest du auf IServ, indem du unter "Dateien" eine Speicherebene nach oben gehst (auf Pfeil nach oben tippen), sie befinden sich im Ordner "GoodNotes".

| ISErV                   | < (1)       | 👌 🖀 » Dateien » E  | Eigene    |          |
|-------------------------|-------------|--------------------|-----------|----------|
| Hilda-Gymnasium Koblenz | 📁 Eigene    | 🙀 Gruppen          | Volke     |          |
| Fabian Bildhauer 🗢      | + Hinzu     | fügen <del>-</del> |           |          |
| Module filtern          |             |                    |           |          |
| Schnellzugriff          |             | lame 🌲             | Größe 🔶   | Тур      |
| E-Mail                  | SRECYCLE.BI |                    | berechnen | Ordner   |
| Dateien                 |             |                    |           | Verknünf |